As a new employee you will receive an email notification 60 days after your date of hire prompting you to enroll online for your benefits. The email will provide you with your enrollment deadline.

### **Accessing the New Hire Enrollment Link**

1. Log on to your Employee Portal through dadeschools.net and click on the SAP icon.

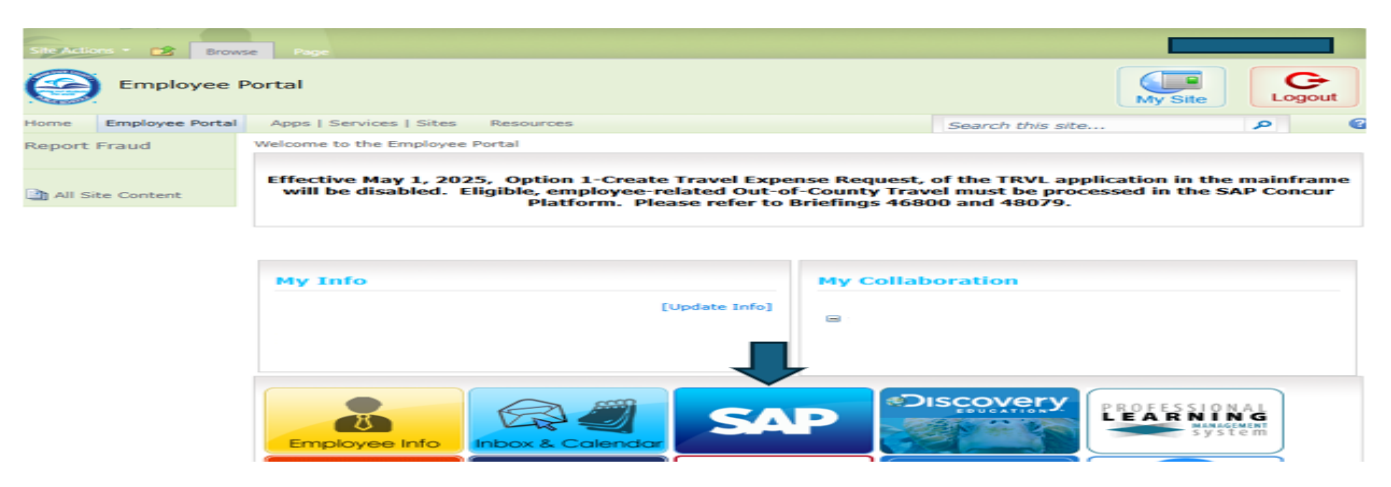

2. Click on the **Employee Self Service** Tab. Then, click on the **Benefits** link.

|   | Back         | M-DC                | <b>PS SAP</b> F<br>History Favorite    | Portal                                            |                                  |                |                          |            |                        |                                                |                   |                                                        |                                |
|---|--------------|---------------------|----------------------------------------|---------------------------------------------------|----------------------------------|----------------|--------------------------|------------|------------------------|------------------------------------------------|-------------------|--------------------------------------------------------|--------------------------------|
|   | Home         | ERP                 | Administration                         | Backend Landscape                                 | Employee Self-Service            | Payroll        | Human Resources          | Risk Ma    | inagement              | Procurement                                    | Finance           | Reports                                                |                                |
| C | verviev      | N                   |                                        |                                                   |                                  |                |                          |            |                        |                                                |                   |                                                        |                                |
| 5 | Emplo        | oyee Self-S         | ervice > Overviev                      | N                                                 |                                  |                |                          |            |                        |                                                |                   |                                                        |                                |
| 2 | -            |                     |                                        |                                                   |                                  |                |                          |            |                        |                                                |                   |                                                        |                                |
|   | E            | трюуе               | e Services                             |                                                   |                                  |                |                          |            |                        |                                                |                   |                                                        |                                |
|   |              | Map Directory Index |                                        |                                                   |                                  |                |                          |            |                        |                                                |                   |                                                        |                                |
|   |              | •                   | Map Directo                            | ny muex                                           |                                  |                |                          |            |                        |                                                |                   |                                                        |                                |
|   |              |                     | Personal Information                   |                                                   |                                  |                |                          |            |                        | Payroll                                        |                   |                                                        |                                |
|   |              |                     | Update your Add                        | Update your Address and verify your Personal Data |                                  |                |                          |            |                        | View, maintain (as ap<br>Pay Plan during the e | oplicable) and/or | r print your pay statements<br>ellation period "only". | , W-4 Information, Bank Inform |
|   | Working Time |                     |                                        |                                                   |                                  |                |                          |            | <b>5</b> <sup>10</sup> | Benefits                                       |                   |                                                        |                                |
|   |              |                     | Eligible employe<br>specific period (i | es (i.e., Full-Time, Substitut<br>f available).   | es & Bus Drivers/Aides) can viev | v leave balanc | es, days worked and abse | nces for a | 100 50                 | Display the plans in v                         | which you are cu  | urrently enrolled and enroll                           | in new benefit plans.          |
|   |              | 000                 | Life and Work E                        | fe and Work Events                                |                                  |                |                          |            |                        |                                                |                   |                                                        |                                |
|   |              | 9                   | Request a Leave                        | e of Absence or initiate a Re                     | signation Request                |                |                          |            |                        |                                                |                   |                                                        |                                |

3. Under Life Events, click on the **New Hire Enrollment** link.

| ) M    | I-DCPS SAP                                                                                          | Portal                                                                                                    |                                                                  |                                        |                                                  |                             |                        |                  |                   |
|--------|----------------------------------------------------------------------------------------------------|----------------------------------------------------------------------------------------------------|------------------------------------------------------------------|----------------------------------------|--------------------------------------------------|-----------------------------|------------------------|------------------|-------------------|
| me     | ERP Administration                                                                                  | Backend Landscape                                                                                                    | Employee Self-Service                                            | Payroll                                | Human Resources                                  | Risk Management             | Procurement            | Finance          | Reports           |
| rview  | e Self-Service > Overvier                                                                           |                                                                                                    |                                                                  |                                        |                                                  |                             |                        |                  |                   |
| mpioye |                                                                                                    | **                                                                                                    |                                                                  |                                        |                                                  |                             |                        |                  |                   |
| Be     | nefits                                                                                              |                                                                                                    |                                                                  |                                        |                                                  |                             |                        |                  |                   |
| Ba     | ck                                                                                                  |                                                                                                    |                                                                  |                                        |                                                  |                             |                        |                  |                   |
| _      |                                                                                                    |                                                                                                    |                                                                  |                                        |                                                  |                             |                        |                  |                   |
|        | -                                                                                                   |                                                                                                    |                                                                  |                                        |                                                  |                             |                        |                  |                   |
|        | Dependents/Be<br>Enter, change or de<br>Total Compensation<br>Reprint 1095-C<br>Request a duplicate | eneficiaries and Charity Orga<br>elete information about your f<br>ation Statement<br>n Statement<br>: form<br>e of last year's 1095-C Form | nization/Trust Fund Beneficiarie<br>amily members or dependents, | s<br>and your char<br>ek (typically of | ity and/or trust.<br>) Fridays) and are sent via | US Mail to the address th   | at we have on record   | for the employ   | vee. Please accu  |
|        | your address is con                                                                                 | rect. If the address is incorre                                                                                                    | ct, please update it prior to requ                               | esting this dup                        | licate. We cannot provide                        | an estimated timeline for t | he arrival of the dupl | icate form, ther | efore, please pla |
| 6      | Benefits Participation                                                                              | n                                                                                                    |                                                                  |                                        |                                                  |                             |                        |                  |                   |
|        | Benefits Partici                                                                                    | pation Overview                                                                                                    |                                                                  |                                        |                                                  |                             |                        |                  |                   |
|        | Review and print a                                                                                  | summary of your benefit elec                                                                                                    | ctions.                                                          |                                        |                                                  |                             |                        |                  |                   |
| 6      | Life Events                                                                                         | liment                                                                                                    |                                                                  |                                        |                                                  |                             |                        |                  |                   |
|        |                                                                                                    |                                                                                                    |                                                                  |                                        |                                                  |                             |                        |                  |                   |

## **How to Enroll – Step-by-step Instructions**

**Step 1** – Review Dependent Eligibility documentation. To proceed, you must **Click here to Continue**.

| Back F                 | M-DCPS SAP                                     | Portal                          |                                                                                                    |                                                                                                    |                                                                                                    |                                                                                                    |                                                                                        |              |
|------------------------|------------------------------------------------|---------------------------------|----------------------------------------------------------------------------------------------------|----------------------------------------------------------------------------------------------------|----------------------------------------------------------------------------------------------------|----------------------------------------------------------------------------------------------------|----------------------------------------------------------------------------------------|--------------|
| Home                   | ERP Administration                             | Backend Landscape               | Employee Self-Service                                                                                                    | Payroll Human Reso                                                                                                    | urces Risk Managem                                                                                                    | ent Procurement                                                                                                    | Finance Reports                                                                        |              |
| Overview<br>Employee S | elf-Service > Overview                         |                                 |                                                                                                    |                                                                                                    |                                                                                                    |                                                                                                    |                                                                                        |              |
| New<br>Prev            | Hire Enrollment:<br>vious Click here to Contin | Step 1 of 13 (De                | pendent Eligibility)                                                                                                    |                                                                                                    |                                                                                                    |                                                                                                    |                                                                                        |              |
| I+                     | 1<br>Dependent Eligibility                     | 2<br>Domestic Partner Affidavit | Opt Out Affidavit COE                                                                                                    | 4<br>BRA Initial Notification State                                                                                                    | 5<br>ement of Collection FRS                                                                                              | 6<br>Information Person                                                                                                    | al and Address data                                                                    | Dependents a |
| =                      | DependentEligibility                           |                                 | 1 /                                                                                                    | 3   - 94% +   🕄                                                                                                    | ల                                                                                                    |                                                                                                    | ¥                                                                                      | 8 :          |
|                        |                                                |                                 | Depende<br>Who is Eligibi<br>Who is an elig<br>is defined as:<br>SPOUSE: You<br>dependent fo<br>DOMESTIC PA<br>for coverage<br>e is of the sa<br>shares you<br>has reside<br>is no less: | nt Eligibility<br>e for Coverage*<br>lible dependent? An eligible depe<br>r as long as you are lawfully married<br>RTNER: Your Domestic Partner is el<br>as long as he/she:<br>me or opposite sex<br>ir permanent residence<br>d with you for no less than one year<br>than 18 years of age and is not rela | CHILDREN: Children<br>ndent stepchildren, adopted<br>have been appointe<br>Domestic Partner ara<br>Domestic Partner is al | can include natural born ch<br>children and children for wh<br>legal guardian. Children c<br>eligible for coverage only<br>so included in the coverage.<br>Dental and Vision benefit<br>jble for coverage through the<br>turn 26. Coverage applies<br>matried or isifs not a student.<br>an eligible child, view the FS.<br><b>WC.com</b><br>nefits your upmarried child | ildren,<br>im you<br>f your<br>if the<br>end of<br>hether<br>For the<br>FAQs<br>PD are | Î            |

# **Step 2** – Review Domestic Partner Eligibility Documentation Requirements. To proceed, you must **Click here to Continue**.

| ۱ 🥹          | M-DCPS SAP                                                                                                    | Portal                     |                                                          |                 |                                                                        |                                                         |                   |                |               |  |  |
|--------------|----------------------------------------------------------------------------------------------------|----------------------------|----------------------------------------------------------|-----------------|------------------------------------------------------------------------|---------------------------------------------------------|-------------------|----------------|---------------|--|--|
| Back F       | Forward History Favori                                                                                                    | tes                        |                                                          |                 |                                                                        |                                                         |                   |                |               |  |  |
| Home         | ERP Administration                                                                                                    | Backend Landscape          | Employee Self-Service                                    | Payroll         | Human Resources                                                        | Risk Management                                         | Procurement       | Finance        | Reports       |  |  |
| Overview     |                                                                                                    |                            |                                                          |                 |                                                                        |                                                         |                   |                |               |  |  |
| Employee S   | elf-Service > Overview                                                                                                    |                            |                                                          |                 |                                                                        |                                                         |                   |                |               |  |  |
| New          | Hire Enrollment:                                                                                                    | Step 2 of 13 (Do           | mestic Partner Affic                                     | lavit)          |                                                                        |                                                         |                   |                |               |  |  |
| Prev<br>Prev | vious Click here to Contin                                                                                                    | ue 🕨                       |                                                          |                 |                                                                        |                                                         |                   |                |               |  |  |
| <b>+</b>     | 1                                                                                                    | 2                          | 3                                                        | 4               | 5                                                                      | 6                                                       |                   | 7              |               |  |  |
|              | Dependent Eligibility                                                                                                    | Domestic Partner Affidavit | Opt Out Affidavit COI                                    | BRA Initial Not | fication Statement of                                                  | Collection FRS Info                                     | rmation Persor    | al and Address | data Dependen |  |  |
|              |                                                                                                    |                            |                                                          |                 |                                                                        |                                                         |                   |                |               |  |  |
|              | -                                                                                                    |                            |                                                          |                 |                                                                        |                                                         |                   |                |               |  |  |
| =            | DomesticPartnerAffida                                                                                                    | ivit                       | 1 /                                                      | 2   - 1         | 25% + 🖸 🛇                                                              |                                                         |                   |                | * @ :         |  |  |
|              |                                                                                                    |                            |                                                          |                 |                                                                        |                                                         |                   |                |               |  |  |
|              |                                                                                                    |                            | <b>Domestic Partr</b>                                    | ner Elig        | ibility Docur                                                          | nentation <b>R</b>                                      | equireme          | nts            |               |  |  |
|              |                                                                                                    |                            |                                                          |                 |                                                                        |                                                         | -                 |                |               |  |  |
|              |                                                                                                    |                            |                                                          |                 |                                                                        |                                                         |                   |                |               |  |  |
|              |                                                                                                    |                            | Relationship                                             |                 | Documentation                                                          | Requirements                                            |                   |                |               |  |  |
|              | 1                                                                                                    |                            | Domestic Partner                                         |                 | Affidavit of Domestic P                                                | arthership and any two                                  | of the following: |                | _             |  |  |
|              |                                                                                                    |                            | A copy of the Domestic Partnershi                        | ip Affidavit is | Joint mortgage of                                                      | r lease of residence                                    | n the following.  |                |               |  |  |
|              | Alfinizia de l'association benevariaji<br>Beneral que construir esta su construir esta su<br>1 esta su que construir esta su construir esta su<br>2 esta su que construir esta su construir esta su construir esta<br>2 esta su construir esta su construir |                            | available on the Open Enrollment<br>www.dadeschools.net. | Web site at     | <ul> <li>Joint ownership o</li> <li>Joint bank or investion</li> </ul> | estment account                                         |                   |                |               |  |  |
|              |                                                                                                    |                            |                                                          |                 | <ul> <li>Joint credit card (</li> <li>Will naming the p</li> </ul>     | or other financial respons<br>artner as the beneficiary | sibility          |                |               |  |  |
|              |                                                                                                    |                            |                                                          |                 |                                                                        |                                                         |                   |                |               |  |  |

**Step 3** – Review Declination of Healthcare Coverage Affidavit. If you are declining healthcare coverage, you will need to complete and submit this form with current proof of other group or state funded healthcare coverage to FBMC at <u>MDCPSnewhire@fbmc.com</u> before your enrollment deadline. To proceed, you must **Click here to Continue**.

| M-DCPS SAP Portal                                                                                                    |                                                      |                                        |                         |                  |                   |  |  |  |  |  |
|----------------------------------------------------------------------------------------------------|------------------------------------------------------|----------------------------------------|-------------------------|------------------|-------------------|--|--|--|--|--|
| Back Forward History Favorites                                                                                                    |                                                      |                                        |                         |                  |                   |  |  |  |  |  |
| Home ERP Administration Backend Landscap                                                                                                    | Employee Self-Service                                | Payroll Human Resources                | Risk Management         | Procurement      | Finance Reports   |  |  |  |  |  |
| Overview Employee Self-Service > Overview                                                                                                    |                                                      |                                        |                         |                  |                   |  |  |  |  |  |
| New Hire Enrollment: Step 3 of 13 (                                                                                                    | Opt Out Affidavit)                                   |                                        |                         |                  |                   |  |  |  |  |  |
| Previous     Click here to Continue                                                                                                    |                                                      |                                        |                         |                  |                   |  |  |  |  |  |
| 1     2     3     4     5     6     7     Dependent Eligibility Domestic Partner Affidavit Opt Out Affidavit COBRA Initial Notification Statement of Collection FRS Information Personal and Address data Dependents and Address data Dependents and Addr |                                                      |                                        |                         |                  |                   |  |  |  |  |  |
|                                                                                                    | 1 /                                                  | 1   - 125% +   🗄 🔊                     |                         |                  | ₹ ⊕ :             |  |  |  |  |  |
| Advancement of the second second | Declination of                                       | Healthcare Covera                      | ge Affidavit            |                  |                   |  |  |  |  |  |
|                                                                                                    | Declination of H                                     | lealthcare Coverage                    | Affidavit               |                  |                   |  |  |  |  |  |
| 1                                                                                                    | I hereby certify that:<br>1. I have been given an op | oportunity to fully participate in the | e group medical plans ; | provided through | Miami-Dade County |  |  |  |  |  |

**Step 4** – Review Employee Eligibility Notice of Group Health Continuation Coverage Under COBRA documentation. To proceed, you must **Click here to Continue**.

| 🥝 N         | I-DCPS SAP                                                                                                    | Portal                        |                        |                   |                     |                     |               |                |                 |
|-------------|----------------------------------------------------------------------------------------------------|-------------------------------|------------------------|-------------------|---------------------|---------------------|---------------|----------------|-----------------|
| Back F      | orward History Favori                                                                                                    | tes                           |                        |                   |                     |                     |               |                |                 |
| Home        | ERP Administration                                                                                                    | Backend Landscape             | Employee Self-Service  | Payroll           | Human Resources     | Risk Management     | Procurement   | Finance        | Reports         |
| Overview    |                                                                                                    |                               |                        |                   |                     |                     |               |                |                 |
| Employee Se | elf-Service > Overview                                                                                                    |                               |                        |                   |                     |                     |               |                |                 |
| New         | Hire Enrollment:                                                                                                    | Step 4 of 13 (CO              | BRA Initial Notifica   | tion)             |                     |                     |               |                |                 |
| Prev        | ious Click here to Contin                                                                                                    | ue 🕨                          |                        |                   |                     |                     |               |                |                 |
| I+          | 1                                                                                                    | 2                             | 3                      | 4                 | 5                   | 6                   |               | 7              |                 |
|             | Dependent Eligibility                                                                                                    | Domestic Partner Affidavit    | Opt Out Affidavit COBF | RA Initial Notifi | cation Statement of | Collection FRS Info | mation Person | al and Address | data Dependents |
|             |                                                                                                    |                               |                        |                   |                     |                     |               |                |                 |
|             |                                                                                                    |                               |                        |                   |                     |                     |               |                |                 |
| =           | Microsoft Word - Initia                                                                                                    | I Notification Statement - CC | DBRA 1 /               | 2   - 12          | 5% + 🕄 🖒            |                     |               |                | * 🖶 :           |
|             |                                                                                                    |                               |                        |                   |                     |                     |               |                |                 |
|             | PETER MODEL AND A CLARMEN                                                                                                    |                               |                        |                   |                     |                     |               |                |                 |
|             | Validade de la construcción de la construcción de l                                                                                     |                               |                        |                   |                     |                     |               |                |                 |
|             | Virgen Hanner, Vierge Kall, Alfred en engennet aus and Male<br>engenerative street in the Annual Annual Annual Annual Annual<br>In a superconduction of the Annual Annual Annual Annual Annual<br>Annual Annual Annual Annual Annual Annual Annual Annual<br>Annual Annual Annual Annual Annual Annual Annual Annual<br>Annual Annual Annual Annual Annual Annual Annual<br>Annual Annual Annual Annual Annual Annual Annual Annual<br>Annual Annual Annual Annual Annual Annual Annual Annual<br>Annual Annual Annual Annual Annual Annual Annual Annual<br>Annual Annual Annual Annual Annual Annual Annual Annual<br>Annual Annual Annual Annual Annual Annual Annual Annual<br>Annual Annual Annual Annual Annual Annual Annual Annual Annual<br>Annual Annual Annual Annual Annual Annual Annual Annual Annual<br>Annual Annual Annual Annual Annual Annual Annual Annual Annual<br>Annual Annual Annual Annual Annual Annual Annual Annual Annual Annual<br>Annual Annual Annual Annual Annual Annual Annual Annual Annual<br>Annual Annual Annual Annual Annual Annual Annual Annual Annual<br>Annual Annual Annual Annual Annual Annual Annual Annual<br>Annual Annual Annual Annual Annual Annual Annual Annual<br>Annual Annual Annual Annual Annual Annual Annual Annual<br>Annual Annual Annual Annual Annual Annual Annual Annual<br>Annual Annual Annual Annual Annual Annual Annual Annual<br>Annual Annual Annual Annual Annual Annual Annual Annual<br>Annual Annual Annual Annual Annual Annual Annual Annual Annual Annual<br>Annual Annual Annual Annual Annual Annual Annual Annual Annual Annual Annual<br>Annual Annual Annual Annual Annual Annual Annual Annual Annual Annual Annual Annual Annual Annual Annual Annual<br>Annual Annual Annual Annual Annual Annual Annual Annual Annual Annual Annual Annual Annual Annual Annual Annual<br>Annual Annual Annual Annual Annual Annual Annual Annual Annual Annual Annual Annual Annual Annual Annual Annual<br>Annual Annual Annual Annual Annual Annual Annual Annual Annual Annual Annual Annual Annual Annual Annual Annual<br>Annual Annual Annual Annual Annual Annual Annual Annual Annual Annual Annual Annual Annual Annual Ann |                               |                        |                   |                     |                     |               |                |                 |
|             | <u>The set of the set of the set of</u>                                                                               |                               | INIT                   | TAL N             | OTIFICA             | TION STAT           | FMENT         | <b>,</b>       |                 |
|             | Normal properties on a model of the state of the state o                                                                                      |                               |                        |                   | OTHICA              |                     |               |                |                 |
|             | 1                                                                                                    |                               |                        | EMI               | PLOYEE ELIG         | BILITY NOTIO        | CE            |                |                 |
|             |                                                                                                    |                               |                        |                   | OI                  |                     |               |                |                 |
|             | PERIOD ACCENTICATION OF ACTIVATION<br>INCOMENTATION OF ACTIVATION OF ACTIVATION OF ACTIVATION OF A TIME OF A TIME OF A                                                                                   |                               | GROUP H                | EALTH (           | CONTINUATIO         | N COVERAGE          | UNDER CO      | BRA            |                 |
|             | Recrycles and the second second second second second second second second second second second second second se<br>Second second second second second second second second second second second second second second second second<br>Second second second second second second second second second second second second second second second second<br>Second second second second second second second second second second second second second second second second<br>Second second secon                                                                             |                               |                        |                   | <u>for the en</u>   | <u>iployee</u>      |               |                |                 |
|             |                                                                                                    |                               |                        |                   |                     |                     |               |                |                 |

**Step 5** – Review Statement on the Collection, Use or Release of Social Security Numbers of Employees and Others documentation. To proceed, you must **Click here to Continue**.

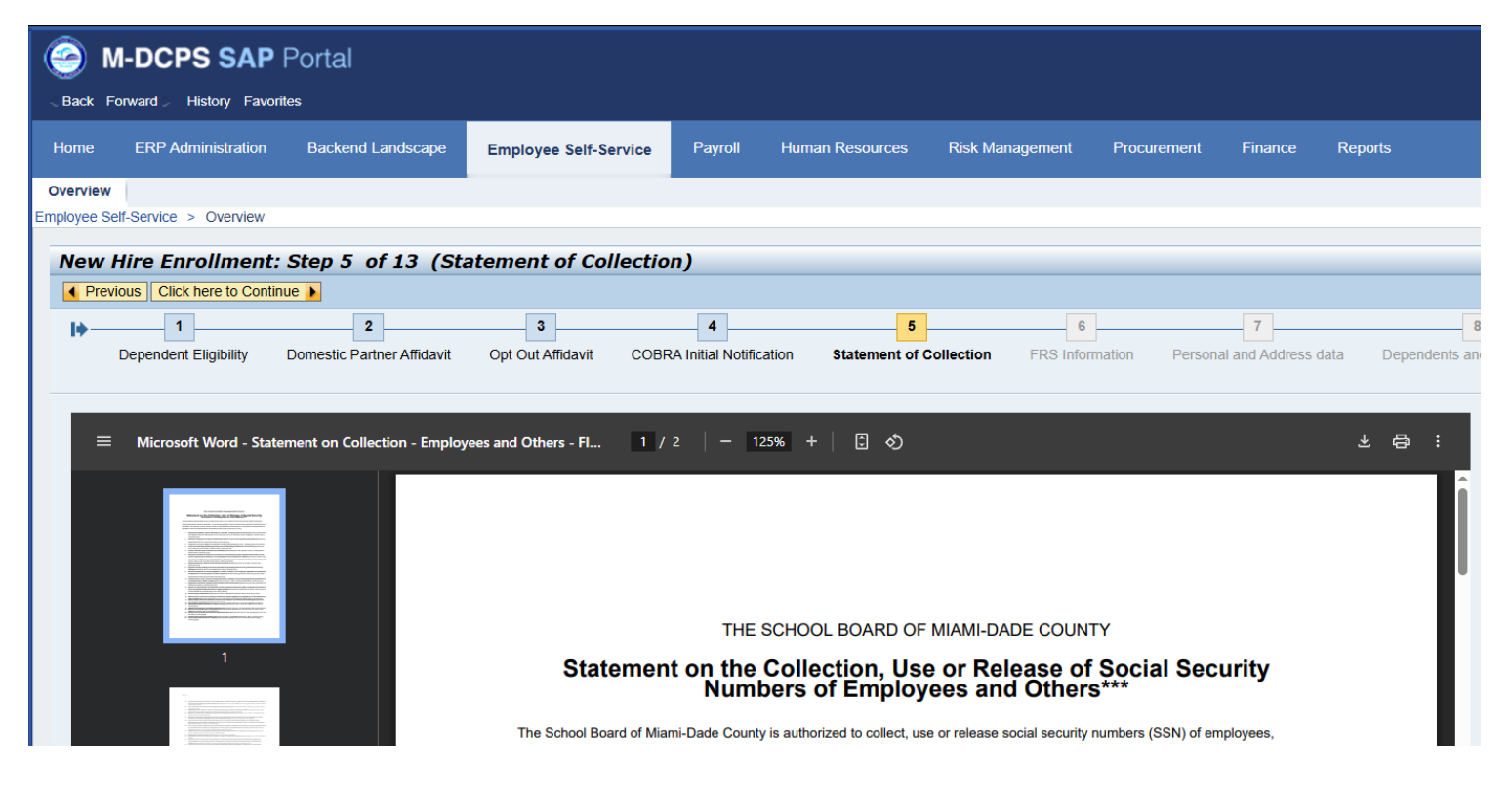

#### **Step 6** – Review FRS information. To proceed, you must **Click here to Continue**.

| 9           | M-DCPS SAP                                             | Portal                     |                        |                    |                       |                      |               |                  |                     |
|-------------|--------------------------------------------------------|----------------------------|------------------------|--------------------|-----------------------|----------------------|---------------|------------------|---------------------|
| Back        | Forward History Favori                                 | es                         |                        |                    |                       |                      |               |                  |                     |
| Home        | ERP Administration                                     | Backend Landscape          | Employee Self-Service  | Payroll            | Human Resources       | Risk Management      | Procurement   | Finance          | Reports             |
| Overvie     | w                                                      |                            |                        |                    |                       |                      |               |                  |                     |
| Employee    | Self-Service > Overview                                |                            |                        |                    |                       |                      |               |                  |                     |
| New         | / Hire Enrollment:                                     | Step 6 of 13 (FR           | S Information)         |                    |                       |                      |               |                  |                     |
| Pr          | evious Click here to Continu                           | e 🕨                        |                        |                    |                       |                      |               |                  |                     |
| <b> </b> +- | 1                                                      | 2                          | 3                      | 4                  | 5                     | 6                    |               | 7                | 8                   |
|             | Dependent Eligibility                                  | Domestic Partner Affidavit | Opt Out Affidavit COBF | RA Initial Notific | cation Statement of C | ollection FRS Inform | ation Persona | al and Address d | lata Dependents and |
|             |                                                        |                            |                        |                    |                       |                      |               |                  |                     |
|             |                                                        |                            |                        |                    | ara( 1 🖉 🔥            |                      |               |                  |                     |
|             | NewEEbrochure.indd                                     |                            | 1 /                    | 3   -              | 25% + [ 5)            |                      |               |                  | ± ₽ :               |
|             |                                                        | 1 î 🎫                      | Contraction of the     |                    |                       | 6                    | 8             |                  | Î                   |
|             | YOUR Money                                             | Sectors.                   |                        | -                  |                       |                      | 17            |                  |                     |
|             | YOUR Choice<br>WillComE to the Rondo Antimesent System | 1330022 A                  |                        |                    | Cox.                  |                      |               | 9                |                     |
|             | ( Sa                                                   |                            |                        |                    | AV 15                 |                      | U             | 00 1             |                     |
|             |                                                        |                            | Bartin an OU           |                    | 4 Land                |                      |               |                  | OR                  |
|             | 1                                                      |                            | P                      |                    |                       |                      | 1             |                  |                     |
|             | 100 Raw fa Ingenant<br>CROEE to Hand                   |                            |                        |                    |                       |                      |               | 111              |                     |
|             |                                                        |                            |                        | •                  |                       | R                    |               |                  | E                   |
|             |                                                        |                            |                        | •                  |                       |                      | NIM           |                  |                     |

**Step 7** – Review your personal data. If any of your personal data is incorrect, contact Personnel Records at 1.305.995.7212. To proceed, you must **Click here to Continue**.

If your address or phone number is not correct, use the **Change Address Information** button to make corrections.

| Back Forwar                   | CPS SAP              | Portal                         |                              |                      |                       |                      |                    |                   |                  |                         |
|-------------------------------|----------------------|--------------------------------|------------------------------|----------------------|-----------------------|----------------------|--------------------|-------------------|------------------|-------------------------|
| Home Ef                       | RP Administration    | Backend Landscape              | Employee Self-Servic         | e Payroll            | Human Resources       | Risk Management      | Procurement        | Finance           | Reports          |                         |
| Overview<br>Employee Self-Ser | rvice > Overview     |                                |                              |                      |                       |                      |                    |                   |                  |                         |
| New Hire                      | e Enrollment:        | Step 7 of 13 (Pe               | rsonal and Addre             | ss data)             |                       |                      |                    |                   |                  |                         |
| A Previous                    | Click here to Contin | ue A                           |                              |                      |                       |                      |                    |                   |                  |                         |
|                               |                      |                                |                              |                      |                       |                      |                    |                   |                  |                         |
| Depe                          | endent Eligibility   | Domestic Partner Affidavit     | Opt Out Affidavit C          | OBRA Initial Notifie | cation Statement of ( | Collection FRS Infor | mation Persona     | and Address da    | Depend           | ients and Beneficiaries |
| Personal D                    | ata                  |                                |                              |                      |                       | Addresses            |                    |                   |                  |                         |
|                               | First name:          |                                |                              |                      |                       | Permanen             | residence          |                   |                  |                         |
|                               | Middle name:         |                                |                              |                      |                       |                      |                    |                   |                  |                         |
|                               | Last name:           |                                |                              |                      |                       |                      |                    |                   |                  |                         |
|                               | Gender:              |                                |                              |                      |                       |                      |                    |                   |                  |                         |
|                               | Date of birth.       |                                |                              |                      |                       |                      |                    |                   |                  |                         |
| Please revie                  | ew your personal da  | ata, if any of your personal d | lata is incorrect, contact E | mployee Service      | s at (305) 995-7888   | if you wan           | to change your add | dress information | , please click o | n the below button.     |
|                               |                      |                                |                              |                      |                       | Change A             | ddress information |                   |                  |                         |

**Step 8** – If you wish to select coverage for your dependents or list them as a beneficiary on any plan, you must add their information in this section. Click on **Add/Change Dependents and Beneficiaries** button. Adding a dependent or beneficiary in this section DOES NOT provide them insurance coverage or list them as your beneficiary. This is the list of people you will be able to select from during your enrollment session.

| ( 🕘 I        | M-DCPS SAI              | P Portal                   |                     |                           |                  |           |                                        |                            |                    |                                |                |
|--------------|-------------------------|----------------------------|---------------------|---------------------------|------------------|-----------|----------------------------------------|----------------------------|--------------------|--------------------------------|----------------|
| . Bark I     | Forward - Misbory Fax   | unites.                    |                     |                           |                  |           |                                        |                            |                    |                                |                |
| . DOLA       | ruiwaru > History ran   | ANHIED                     |                     |                           |                  |           |                                        |                            |                    |                                |                |
| Home         | ERP Administration      | n Backend Landscape        | Employee Self-Servi | ice Payroll H             | luman Resources  | Risk Mana | gement Pr                              | ocurement                  | Finance            | Reports                        |                |
| Overview     | 1                       |                            |                     |                           |                  |           |                                        |                            |                    |                                |                |
| Employee S   | ef-Service > Overview   | 1                          |                     |                           |                  |           |                                        |                            |                    |                                |                |
|              |                         |                            |                     |                           |                  |           |                                        |                            |                    |                                |                |
| New          | Hire Enrollmen          | t: Step 8 of 13 (De        | pendents and Be     | eneficiaries)             |                  |           |                                        |                            |                    |                                |                |
| Prev<br>Prev | vious Click here to Cor | ntinue 🕨                   |                     |                           |                  |           |                                        |                            |                    |                                |                |
| 1+           | 1                       | 2                          | 3                   | 4                         | 5                |           | 6                                      |                            | 7                  |                                |                |
|              | Dependent Eligibility   | Domestic Partner Affidavit | Opt Out Affidavit   | COBRA Initial Notificatio | n Statement of C | ollection | FRS Information                        | Personal                   | and Address da     | ta Dependents and B            | eneficiaries   |
|              |                         |                            |                     |                           |                  |           |                                        |                            |                    |                                |                |
|              |                         |                            |                     |                           |                  |           |                                        |                            |                    |                                |                |
| Famil        | y Members / Dependen    | ts                         |                     |                           |                  | 1         | you would like to<br>formation on this | be able to sele<br>screen. | ct a trust, will o | r charity organization as a bi | eneficiary dun |
| Child        |                         |                            |                     |                           |                  |           | xternal Organiza                       | tions                      |                    |                                |                |
|              | Name:                   |                            |                     |                           |                  |           | No. dat                                | a manifestate              |                    |                                |                |
|              | Date of Birth:          |                            |                     |                           |                  |           | NO GE                                  | a avalacie                 |                    |                                |                |
|              | Name:                   |                            |                     |                           |                  |           | you want to add                        | or change yo               | ur Dependents      | Beneficiary data or Exten      | nal Organiza   |
|              | Date of Birth:          |                            |                     |                           |                  |           | Add/Change Depe                        | indents and Be             | neficiaries        |                                |                |
|              |                         |                            |                     |                           |                  |           |                                        |                            |                    |                                |                |
|              | Name:                   |                            |                     |                           |                  |           |                                        |                            |                    |                                |                |

You may add a charity organization or add a will or trust designation by clicking on the appropriate box. If you would like to select a trust, will or charity organization as a beneficiary during your Employee Benefits enrollment process, please add their information in this section. You do not need to include an address when adding a NATIONAL charity or organization.

| 🙅 Dependents and Beneficiaries - SAP NetWeaver Portal - Google Chrome      | _   ×                                                             |  |  |  |  |  |  |  |  |
|----------------------------------------------------------------------------|-------------------------------------------------------------------|--|--|--|--|--|--|--|--|
| erpportal.dadeschools.net/irj/servlet/prt/portal/prtroot/pcd!3aportal_cont | tent!2fevery_user!2fgeneral!2fdefaultAjaxframeworkContent!2fc 🔍 🛃 |  |  |  |  |  |  |  |  |
| Dependents and Beneficiaries Close                                         |                                                                   |  |  |  |  |  |  |  |  |
| ✓ Dependents/Beneficiaries Add ∡                                           | Charity Organization and Trust Fund Beneficiaries     Add         |  |  |  |  |  |  |  |  |

Review your selection carefully before you click **SAVE**. If you do NOT have changes, **Click here to Continue** to proceed to the next step.

If you need to make any other type of correction, please contact The Office of Risk & Benefits Management at 1.305.995.7129.

**Step 9** – **Elect your benefits**: **You must click on the Enroll button for each benefit**. Either enroll in the plan or waive the benefit. During the enrollment process, you will be able to view the per pay deductions for each benefit.

| 9        | M-DCPS SAP                                                                                 | Portal                     |                       |                          |                         |                 |                           |  |  |  |  |  |
|----------|--------------------------------------------------------------------------------------------|----------------------------|-----------------------|--------------------------|-------------------------|-----------------|---------------------------|--|--|--|--|--|
| Back     | Forward History Favo                                                                       | prites                     |                       |                          |                         |                 |                           |  |  |  |  |  |
| Home     | ERP Administration                                                                         | Backend Landscape          | Employee Self-Service | Payroll Humar            | n Resources Risk Ma     | inagement Pro   | ocurement Finance R       |  |  |  |  |  |
| Overview | N                                                                                          |                            |                       |                          |                         |                 |                           |  |  |  |  |  |
| Employee | Self-Service > Overview                                                                    |                            |                       |                          |                         |                 |                           |  |  |  |  |  |
| New      | New Hire Enrollment: Step 9 of 13 (Health Plans)                                           |                            |                       |                          |                         |                 |                           |  |  |  |  |  |
| +-       | 1                                                                                          | 2                          | 3                     | 4                        | 5                       | 6               | 7                         |  |  |  |  |  |
|          | Dependent Eligibility                                                                      | Domestic Partner Affidavit | Opt Out Affidavit COE | BRA Initial Notification | Statement of Collection | FRS Information | Personal and Address data |  |  |  |  |  |
| Estin    | Estimated Total Pre-Tax Cost 100.24 Bi-weekly Estimated Total Post-Tax Cost 2.58 Bi-weekly |                            |                       |                          |                         |                 |                           |  |  |  |  |  |
|          |                                                                                            |                            |                       |                          |                         |                 |                           |  |  |  |  |  |
| Acti     | o Plan Type                                                                                | Starts On                  | Status                | Plan Name                | Coverage                |                 | Dependents                |  |  |  |  |  |
| Enr      | oll Employee Med                                                                           | 05/08/202                  | 25                    | EE Only LP Focused Netv  | vork Employee Onl       | /               |                           |  |  |  |  |  |
|          | Flex Credit                                                                                | 05/08/202                  | 25                    | Employee Medical Plan E  | lected                  |                 |                           |  |  |  |  |  |

Select the medical plan that best meets your needs. If you wish to have your per pay deduction from your paycheck, on a post-tax basis. Just unclick the box next to pre-tax deductions.

Click **Next** to continue.

#### Select a Employee Med Plan

At this time, you are selecting your employee only healthcare plan. Dependent healthcare plan selection is made on the next step. If you select to "Waive Employee Medical", you will be required to submit proof of active group or state-funded healthcare coverage with a current date. If you enroll in the Cigna SureFit Network healthcare plan, the selection of a Primary Care Physician (PCP) is required at the time of enrollment. You must select your PCP from the drop-down box. If you are re-enrolling in the Cigna SureFit Network plan for the 2025 plan year and wish to change your PCP on record for January 1, 2025, you must contact Cigna directly. You must reside in the tri-county area (Miami-Dade, Broward, and Palm Beach Counties).

| Pla                                                                                                    | an Name                     | Option                     | Coverage        | Pre-Tax Costs       | Post-Tax Costs |  |  |  |  |  |
|----------------------------------------------------------------------------------------------------|-----------------------------|----------------------------|-----------------|---------------------|----------------|--|--|--|--|--|
| EE                                                                                                    | E Only OAP Extended Network | Employee Medical OAP Ext   | Employee Only   | 43.85 USD Bi-weekly |                |  |  |  |  |  |
| EE                                                                                                    | E Only LP Focused Network   | Employee Medical LocalPlus | Employee Only   | 20.77 USD Bi-weekly |                |  |  |  |  |  |
| EE                                                                                                    | E Only SureFit Network      | Employee Medical SureFit   | Employee Only   |                     |                |  |  |  |  |  |
| Wa                                                                                                    | aive Employee Medical       | Waive Employee Medical     | Waived Coverage |                     |                |  |  |  |  |  |
| Pre-Tax or Post-Tax Deduction                                                                                                    |                             |                            |                 |                     |                |  |  |  |  |  |
| Image: Pre-T                                                                                                    | Tax Deduction               |                            |                 |                     |                |  |  |  |  |  |
| O Post-                                                                                                    | -Tax Deduction              |                            |                 |                     |                |  |  |  |  |  |
| If you select a plan that requires a deduction from your paycheck and you wish to have the deduction taken on a post-tax basis, please select the Post-Tax Deduction option. If a Pre-Tax/Post-Tax Deduction option does not appear, this premium deduction is only eligible to be taken on a post tax basis. |                             |                            |                 |                     |                |  |  |  |  |  |

Enroll or Waive Dependent Medical Coverage: Elect the dependent(s) you would like to enroll in the medical plan or waive the coverage. Once you've selected your dependent(s), Click **Next** to continue.

| С                                                                                          | Back Forward History Favorites                   |                      |                    |             |                       |                       |                    |               |
|--------------------------------------------------------------------------------------------|--------------------------------------------------|----------------------|--------------------|-------------|-----------------------|-----------------------|--------------------|---------------|
| Но                                                                                         | me                                               | ERP Administration   | Backend Land       | scape E     | Employee Self-Service | e Payroll             | Human Resources    | Risk Manag    |
| Ove<br>Emplo                                                                               | rview<br>yee Self-                               | Service > Overview   |                    |             |                       |                       |                    |               |
| N                                                                                          | New Hire Enrollment: Step 9 of 13 (Health Plans) |                      |                    |             |                       |                       |                    |               |
|                                                                                            | Previous     Click here to Continue              |                      |                    |             |                       |                       |                    |               |
|                                                                                            |                                                  |                      |                    |             | ļ                     |                       |                    |               |
|                                                                                            | D                                                | ependent Eligibility | Domestic Partner A | Affidavit ( | Opt Out Affidavit CC  | OBRA Initial Notifica | ation Statement of | Collection FI |
| Estimated Total Pre-Tax Cost 100.24 Bi-weekly Estimated Total Post-Tax Cost 2.58 Bi-weekly |                                                  |                      |                    |             |                       |                       |                    |               |
|                                                                                            |                                                  |                      |                    |             |                       |                       |                    |               |
|                                                                                            | Actio                                            | Plan Type            |                    | Starts On   | Status                | Plan Name             | C                  | Coverage      |
|                                                                                            | Change                                           | Employee Med         |                    | 05/08/2025  | Changed               | EE Only LP Foc        | used Network E     | mployee Only  |
|                                                                                            |                                                  | Flex Credit          |                    | 05/08/2025  | Changed               | Employee Medic        | cal Plan Elected   |               |
|                                                                                            | Enroll                                           | Dependent Med        |                    | 05/08/2025  |                       |                       |                    |               |

| Sel                                                                                                    | ect a Dependent Med Plan   |                                |                 |                      |                |  |
|----------------------------------------------------------------------------------------------------|----------------------------|--------------------------------|-----------------|----------------------|----------------|--|
| If you have selected any healthcare coverage that includes your domestic partner, you will be responsible for the taxes on the premium and the Board subsidy. Domestic partnership eligibility documents must be submitted annually. Additionally, you will be required to provide dependent documentation for all covered dependents, if not previously submitted. If not submitted, your dependent coverage will be terminated.<br>If applicable, the Spousal Surcharge Affidavit will appear once you click on "Next". Please be sure to select the answer that best describes your spouse/domestic partner's medical coverage status. |                            |                                |                 |                      |                |  |
|                                                                                                    | Plan Name                  | Option                         | Coverage        | Pre-Tax Costs        | Post-Tax Costs |  |
|                                                                                                    | Dep Med LP Focused Network | Dependent Medical LocalPlus Pl | Spouse          | 211.85 USD Bi-weekly |                |  |
|                                                                                                    | Waive Dependent Medical    | Waive Dependent Medical        | Waived Coverage |                      |                |  |
| Pre                                                                                                    | -Tax or Post-Tax Deduction |                                |                 |                      |                |  |
| ۲                                                                                                    | Pre-Tax Deduction          |                                |                 |                      |                |  |
| C Post-Tax Deduction                                                                                                    |                            |                                |                 |                      |                |  |
|                                                                                                    |                            |                                |                 |                      |                |  |
| If you select a plan that requires a deduction from your paycheck and you wish to have the deduction taken on a post-tax basis, please select the Post-Tax Deduction option. If a Pre-Tax/Post-Tax Deduction option does not appear, this premium deduction is only eligible to be taken on a post tax basis.                                                                                                    |                            |                                |                 |                      |                |  |
| Enroll Dependents                                                                                                    |                            |                                |                 |                      |                |  |
| BCD A (Spouse)                                                                                                    |                            |                                |                 |                      |                |  |
|                                                                                                    |                            |                                |                 |                      |                |  |
|                                                                                                    |                            |                                |                 |                      | Next Cancel    |  |

If applicable, the Spousal/Domestic Partner Surcharge Affidavit will appear if you cover your spouse or domestic partner on your medical plan. Answer the question that best describes your spouse's/domestic partners' medical coverage status and click accept. Click on **Accept**.

| Spousal Surcharge                                                                                                    |
|----------------------------------------------------------------------------------------------------|
| If you cover your spouse/domestic partner on an M-DCPS medical plan and your spouse/domestic partner has coverage available from their own employer, an additional annual surcharge of \$800 will be charged and deductions will be taken effective January 1st on a per pay basis. |
| To continue with your enrollment, you must click on the below appropriate box describing your dependent's access to care:                                                                                                    |
| My spouse/domestic partner does not have medical coverage available through their own employer                                                                                                    |
| My spouse/domestic partner has access to medical coverage through their own employer and has elected to decline the coverage.                                                                                                    |
| My spouse/domestic partner has access to medical coverage through their own employer and is enrolled                                                                                                    |
|                                                                                                    |
| Accept Cancel                                                                                                    |

Enroll or Waive Dental Coverage: To select your dental plan, click next to the plan you wish to enroll in and whether the coverage will be Employee only or Employee + Family. Your eligible dependents will be listed below. Select which dependents you are enrolling in the dental plan.

You must click **Next** to proceed.

If you select DeltaCare DHMO Low or High, you will need to select a PDP. Click on the small box next to PDP Name and search for your dentist then click **Search** for provider names to populate. Select your provider, then you must click **Next** to proceed.

| Sel                                                         | ect a Dental Plan                                  |                        |                   |                     |                                           |  |
|-------------------------------------------------------------|----------------------------------------------------|------------------------|-------------------|---------------------|-------------------------------------------|--|
| Please select a Dental plan or click Waive Dental Coverage. |                                                    |                        |                   |                     |                                           |  |
|                                                             | Plan Name                                          | Option                 | Coverage          | Pre-Tax Costs       | Post-Tax Costs                            |  |
|                                                             | Delta Dental PPO Strd                              | PPO Strd               | Employee Only     | 9.88 USD Bi-weekly  |                                           |  |
|                                                             | DeltaCare USA DHMO Low                             | DHMO Low               | Employee Only     | 4.09 USD Bi-weekly  |                                           |  |
|                                                             | DeltaCare USA DHMO Low                             | DHMO Low               | Employee + Family | 10.42 USD Bi-weekly |                                           |  |
|                                                             | DeltaCare USA DHMO High                            | DHMO High              | Employee Only     | 6.63 USD Bi-weekly  |                                           |  |
|                                                             | DeltaCare USA DHMO High                            | DHMO High              | Employee + Family | 16.92 USD Bi-weekly |                                           |  |
|                                                             | Delta Dental PPO Strd                              | PPO Strd               | Employee Only     | 9.88 USD Bi-weekly  |                                           |  |
|                                                             | Delta Dental PPO Strd                              | PPO Strd               | Employee + Family | 30.26 USD Bi-weekly |                                           |  |
|                                                             | Delta Dental PPO High                              | PPO High               | Employee Only     | 15.93 USD Bi-weekly |                                           |  |
|                                                             | Delta Dental PPO High                              | PPO High               | Employee + Family | 47.63 USD Bi-weekly |                                           |  |
|                                                             | UHC Solstice DHMO Strd                             | UHC Solstice DHMO Strd | Employee Only     | 3.50 USD Bi-weekly  |                                           |  |
|                                                             | UHC Solstice DHMO Strd                             | UHC Solstice DHMO Strd | Employee + Family | 8.98 USD Bi-weekly  |                                           |  |
|                                                             | UHC Solstice DHMO High                             | UHC Solstice DHMO High | Employee Only     | 4.69 USD Bi-weekly  |                                           |  |
|                                                             | UHC Solstice DHMO High                             | UHC Solstice DHMO High | Employee + Family | 12.06 USD Bi-weekly |                                           |  |
|                                                             | UHC PPO Dental Strd                                | UHC PPO Dental Strd    | Employee Only     | 8.79 USD Bi-weekly  |                                           |  |
|                                                             | UHC PPO Dental Strd                                | UHC PPO Dental Strd    | Employee + Family | 26.94 USD Bi-weekly |                                           |  |
|                                                             | UHC PPO Dental High                                | UHC PPO Dental High    | Employee Only     | 16.84 USD Bi-weekly |                                           |  |
|                                                             | UHC PPO Dental High                                | UHC PPO Dental High    | Employee + Family | 51.42 USD Bi-weekly |                                           |  |
|                                                             | Waive Dental Coverage                              | Waive Dental Coverage  | Waived Coverage   |                     |                                           |  |
|                                                             | PDP Name:       Please select a PDP from the list. |                        |                   |                     |                                           |  |
|                                                             | PDP ID:                                            |                        |                   |                     | Next Cancel                               |  |
| Sear                                                        | ch: PDP Name                                       |                        |                   |                     | X                                         |  |
|                                                             |                                                    |                        |                   |                     |                                           |  |
| Sea                                                         | rch Criteria                                       |                        |                   | Per                 | sonal Value List Hide Search Criteria 🔌 🕢 |  |
| Phy                                                         | isician Name                                       | s 🖌 🖌                  |                   |                     |                                           |  |
| Fac                                                         | ility Name                                         | s                      |                   | •                   |                                           |  |
| City                                                        | · · · · · · · · · · · · · · · · · · ·              | s 💌                    |                   | •                   |                                           |  |
| ZIP                                                         | Code 💌                                             | s 🔽                    |                   | $\odot$             |                                           |  |
| Se                                                          | Search Clear Entries Reset to Default              |                        |                   |                     |                                           |  |

Once you have enrolled or waived all the benefits in Step 9, you must Click here to Continue to proceed to the next step.

**Step 10 – You must click on the Enroll button for each benefit**. Either enroll in the plan or waive the benefit. During the enrollment process, you will be able to view the per pay deductions for each benefit. **Click here to Continue** to proceed to the next step.

**Step 11 – You must click on the Enroll button for each benefit**. Either enroll in the plan or waive the benefit. During the enrollment process, you will be able to view the per pay deductions for each benefit. **Click here to Continue** to proceed to the next step.

**Step 12 – You can elect to assign beneficiaries to your Sick/Vacation**. **Click here to Continue** to proceed to the next step.

**Step 13 – Review and Submit your enrollment election.** Click to print a copy of your Employee Confirmation Statement.

Benefits Participation Overview

Your benefits displayed are as of today. If you would like to view your benefits for a different timeframe, please change the date in the box next to, "Display your benefits as of" and click on the Display button. To print your Benefit Participaton form, click on the 'Print Participation Overview' button above. To view further details about a plan, click on the corresponding 'Plan Name' column.